## Dopárovanie ADC Kódu u položky v Zozname materiálu na objednanie vo WinLSS

Informačné systémy lekární s platnou licenciou NobelKOMPLET sa pri nastavení na automatickú aktualizáciu každodenne pripájajú na server spoločnosti PharmINFO, odkiaľ si aktualizujú svoj lokálny ADC Číselník o novo zalistované položky a aktualizované údaje k položkám.

V prípade, že do Zoznamu materiálu na objednanie zaradíte **položku, ktorej skladová karta zatiaľ neobsahuje ADC Kód,** bude **podfarbená na červeno**, pretože takéto položky sa nedajú elektronicky objednať. Aby bolo možné pri položke využívať všetky pridané hodnoty, ktoré poskytuje ADC Číselník (okrem objednávania aj overovanie dostupnosti, zobrazovanie piktogramov a odborných informácií, automatické preberanie cien z akciových letákov vášho lekárenského združenia) je **nevyhnutné dopárovať** na jej kartu ADC Kód. Dopárovanie je možné aj priamo zo Zoznamu materiálu na objednanie. Stačí kliknúť na tlačidlo **Funkcie** a **Napáruj položku na ADC Číselník** (cez kláves. skratku **Ctrl+F7**). Automaticky sa Vám otvorí váš lokálny ADC Číselník, v ktorom produkt jednoducho nájdete.

| uma NC spolu: 0.00 Vybratý dodávateľ :                                                        | Omeči odznač všetky položky<br>Obovsti zoman                                                                                                    | ES                                   |                      |         |          |       |         |         |           |      |
|-----------------------------------------------------------------------------------------------|----------------------------------------------------------------------------------------------------|--------------------------------------|----------------------|---------|----------|-------|---------|---------|-----------|------|
| Fix T G Názov                                                                                 | Zrušiť položku                                                                                                    | F8                                   |                      | Kód     | Objednaf | Sklad | NC BDPH | NC sDPH | S.NC bDPH | Dod. |
| * L  ACIDUM FOLICUM LECIVA                                                                    | Zrušiť všetky označené                                                                                                    | Ctrl+F8                              |                      | C 15284 | 4.00     | 5.00  |         | 0.00    |           |      |
| + T ACUTIL                                                                                    | Dopiniť položky do zoznamu automaticky<br>Označ/Odznač položku ako ručne doplnenú<br>Vyprázdni zoznam                                                                                                    | F6<br>CHIHR                          |                      | F 00368 | 3.00     | 0.00  | 0.00    | 0.00    |           |      |
| + L AESCIN                                                                                    |                                                                                                    | Curre                                |                      | C 94708 | 2.00     | 0.00  |         | 0.00    |           |      |
| + T CALIBRUM 50 PLUS TBL FLM 30                                                               | Telefonická objednávka - výber dodávateľa<br>Telefonicky objednať položku ÁNO/NEE<br>Telefonická objednávka - hromadné označenie<br>Generul telefonický obtednávka                                                                        | Ctrl+F9                              |                      | F 00010 | 1.00     | 5.00  | 0.00    | 0.00    |           |      |
| * L + EMSELEX 7,5 MG                                                                          |                                                                                                    | F10                                  |                      | C 41980 | 1.00     | 0.00  |         | 0.00    |           |      |
| + T GENERICA PROBICUS                                                                         |                                                                                                    |                                      |                      | 00366   | 1.00     | 0.00  | 0.00    | 0.00    |           |      |
| + L + HELICID 20                                                                              | Označ/Odznač položku<br>Dopiniť k označeným položkám dodávateľa<br>Pridať textovú položku do zoznamu                                                                                                    | Inc                                  |                      | C 59897 | 2.00     | 5.00  |         | 0.00    |           |      |
| * T OOLONG ANTI ADIPOSIS CAJ - AMAZONAS                                                       |                                                                                                    | F12                                  |                      | 00377   | 4.00     | 0.00  | 0.00    | 0.00    |           |      |
| + L PANADOL FEMINA                                                                            |                                                                                                    | CRI+M                                | PVC/AL)              | C 42543 | 1.00     | 0.00  |         | 0.00    |           |      |
| + L PANADOL NOVUM 500 MG                                                                      | Generuj objednávku<br>Generuj elektronickú objednávku<br>Priorita dodávateľov                                                                                                    | Ctrl+Q                               |                      | C 57474 | 1.00     | 0.00  |         | 0.00    |           |      |
| * I TENA MEN LEVEL 1                                                                          |                                                                                                    | CRI+D                                | 8 CM. A 24 KS. MUZSI | 3 20440 | 2.00     | 0.00  |         | 0.00    | 0.00      | PHO  |
| + 1 + XANAX 0.5 MG                                                                            | Ukáž všetky živé objednávky materiálu                                                                                                    |                                      |                      | C 90959 | 2.00     | 0.00  |         | 0.00    |           |      |
|                                                                                               | Aktualizuj stav položky<br>Aktualizuj stav všetkých položiek<br>Pohyb materišlu<br>Spotreba za X a V dní<br>Spotreba za polechých 12 mesiscov<br>Zmena min. stavu a normy<br>Nejsňuj položku na ADC čiseňk<br>Znih dnicnych pa ADC čiseňk | F11<br>Ctrl+F11<br>Ctrl+M<br>Ctrl+F7 |                      |         |          |       |         |         |           |      |
|                                                                                               | Čarové kódy                                                                                                    |                                      |                      |         |          |       |         |         |           |      |
| bic * ručná zmena, + vrátené z objednávky, A - automat od pokladne, M - z mobilného terminálu | Objednávať (Neobjednávať dopredajný materiál<br>Prijimať (Neprijimať - dopredajný materiál<br>Dováža sa (Neodováža sa<br>Vyradený) Nevyradený<br>Preszniť do nateriálu občážných objednávok<br>Dostupnosť materiálu lekárne               | СЫ+N<br>СЫ+8<br>F4<br>СЫ+I           |                      |         |          |       |         |         |           |      |

Systém sa vám snaží ponúknuť na dopárovanie položku, o ktorej predpokladá, že by mohla byť identická s tou, ktorú evidujete na vašej skladovej karte. Ak ponúknutá položka vyhovuje, stačí stačiť Enter (Napáruj) a skladovej karte sa priradí príslušný ADC Kód vybranej položky.

| 🕎 Ponuka položiek pre napárovanie (Ak položky nevyhovujú použite man | uálne vyhľladanie cez F2)                     |                            |                      |
|----------------------------------------------------------------------|-----------------------------------------------|----------------------------|----------------------|
| Napáruj [Enter] Zruš pár Vyhľadanie [F2] Výber                       | Funkcie NAstavenie ->Excel                    | Tlač Koniec                |                      |
| Párovaná položka ADC: B20440   TENA MEN LEVEL 1 SA                   | VOST 275 ML, VELKOST 23X19                    | 8 CM, A 24 KS, MUZSKA VLOZ | KA                   |
| ADC ŠUKL ČADC Názov                                                  | ADC Balenie                                   |                            | Výrobca              |
| B20440 TENA MEN LEVEL 1 INOV                                         | ABSORPČNÉ VLOŽKY PRE                          | MUŽOV 1X24 KS              | SCA HYGIENE PRODUC   |
|                                                                      |                                               |                            |                      |
|                                                                      |                                               |                            |                      |
|                                                                      |                                               |                            |                      |
|                                                                      |                                               |                            |                      |
|                                                                      |                                               |                            |                      |
|                                                                      |                                               |                            |                      |
|                                                                      |                                               |                            |                      |
|                                                                      |                                               |                            |                      |
|                                                                      |                                               |                            |                      |
|                                                                      |                                               |                            |                      |
|                                                                      |                                               |                            | Þ                    |
| Odporúčanie pre párovanie na základe: ŠUKL kódu Kód                  | u distribútora   EAN kódu   <mark>Ne</mark> a | ktívna položka             |                      |
| Riadok : 1/1                                                         |                                               |                            |                      |
| Detail ADC Detail SKLAD                                              |                                               |                            |                      |
| Názov: TENA MEN LEVEL 1 INOV                                         | TVD: ZP                                       | Skladovanie:               | N - Normálna teplota |
| Balenie: ABSORPČNÉ VLOŽKY PRE MUŽOV 1X24 KS                          | ŠUKL: B2044                                   | Orientačná N               | C bDPH: 4.95         |
| Výrobca: SCA HYGIENE PRODUCTS AB                                     | EAN: 73225                                    | 0426359 Odporúčaná         | PC sDPH: 6           |
| Ind. sk.:                                                            | Forma:                                        | Balenie: 1                 | Lx24 ks              |
| ADC Class: Vložky absorpčné pre mužov                                | Sila:                                         | Konc. MJ: 2                | 24 ks                |
| ADC kód: 4E2921DB-E209-4F18-896D-B14775863DAB                        | Uvedenie: 01.09.                              | 2005 Dph: 1                | 10                   |
| Brand: TENA                                                          | Aktualizácia: 31.12.                          | 2014                       |                      |

Ak by ponúkaná položka nevyhovovala, zodpovedajúci produkt vyhľadáte cez <u>tlačidlo **F2**</u>. Následne stlačíte Enter (Napáruj) a skladovej karte sa priradí príslušný ADC Kód vybranej položky. Následne už položka v Zozname na objednanie nebude červeno podfarbená.

| TENA MEN LEVEL 1 | SAVOST 275 ML, VELKOST 23X19,8 CM, A | SAVOST 275 ML, VELKOST 23X19,8 CM, A 24 KS, MUZSIB 20440 |  |  |  |  |
|------------------|--------------------------------------|----------------------------------------------------------|--|--|--|--|
| + XANAX 0,5 MG   | TBL 30X0,5 MG (BLI.PVC/AL)           | C 90959                                                  |  |  |  |  |
|                  | 🕎 Upozornenie pre operátora          | ×                                                        |  |  |  |  |
|                  | Položke bol priradený ADC kód!       |                                                          |  |  |  |  |
|                  | <b>↓</b> Ok                          |                                                          |  |  |  |  |